## Anzeigen von Feiertagen im Outlook Kalender

Im folgenden finden Sie die notwendigen Schritte, um in Ihrem MS Outlook Kalender Feiertage angezeigt zu bekommen.

- 1. Klicken Sie in MS Outlook auf Registerkarte "Datei" und auf den Punkt "Optionen".
- 2. Klicken Sie im Optionenfenster links auf den Punkt "Kalender".
- 3. Klicken Sie im Hauptbereich bei "Kalenderoptionen" auf "Feiertage hinzufügen".
- 4. Wählen Sie aus der Liste die Länder, deren Feiertage Sie im Kalender angezeigt bekommen möchten.
- 5. Klicken Sie auf OK.
- 6. Klicken Sie im Optionenfenster nochmals auf OK.